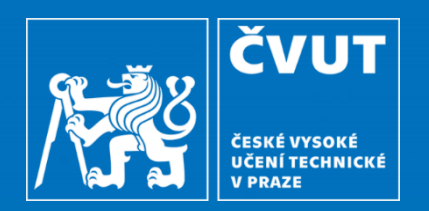

# AEDO – modul Pracovní cesty

Výpočetní a informační centrum Marcela Hronková, Marie Marková, Lucie Nová

Listopad 2020

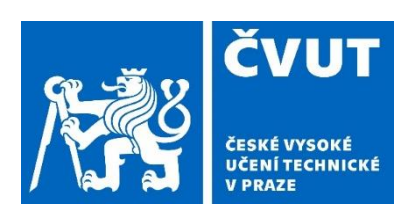

V prezentaci najdete především změny oproti modulu Cestovní příkazy, který se nachází v systému MIS.

- 1) Správci PES (MIS / AEDO)
  - Kdo to je ...
  - Jak je kontaktovat ...
- 2) Role pro Pracovní cesty
- 3) Zjednodušené WF pro Cestovní příkazy (PC před cestou)
- 4) Změny Přehled / Záložky
  - Záložky
  - Přehled / seznam PC
  - Možnosti práce se seznamem
  - Filtry nad seznamem
- 5) Obecné změny
  - Mini-formuláře
  - Povinné údaje
  - Zkrácení
  - Vymazat záznam, Storno, Neuskutečnit

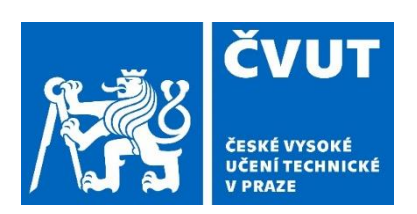

- 6) Informace nad záložkami konkrétní pracovní cesty
- 7) Založení PC
- 8) Záložky Před cestou / záložky Po cestě seznam
- 9) Záložka Hlavička
  - Zadání základních informací
  - Rychlý přehled o pracovní cestě
  - Rozdíly mezi Tuzemskou a Zahraniční pracovní cestou
  - Cestovní pojištění
- 10) Záložka Před cestou
  - Horní část
    - Počátek a konec cesty
    - Místa jednání
    - Účel cesty
    - Dopravní prostředek
    - Spolucestující
  - Dolní část
    - Itinerář
    - Kapesné
    - Požadavek na zálohy

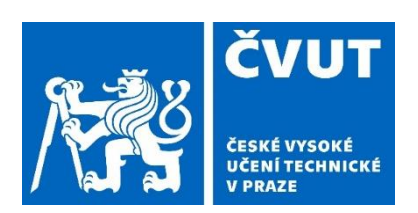

- Ukládání údajů
- Automatické propočítávání nákladů
- Skrývání sekcí
- Zadávání cest pomocí mapy
- 11) Záložka Před cestou zdroje
- 12) Záložka Před cestou úhrady
- 13) Záložka Ostatní
- 14) Záložka Přílohy
- 15) Záložka Po cestě
  - Horní část
    - Spolucestující
    - Pole Důvod
  - Dolní část
    - Itinerář
    - Doklady PHM
- 16) Záložka Po cestě zdroje

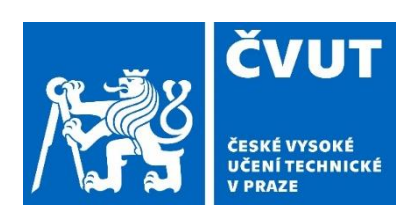

- 17) Záložka Celkové náklady PC
- 18) Záložka zpráva z pracovní cesty
- 19) Úkoly
- 20) Přihlášení do AEDO modul Pracovní cesty (Produkční prostředí, Testovací prostředí)

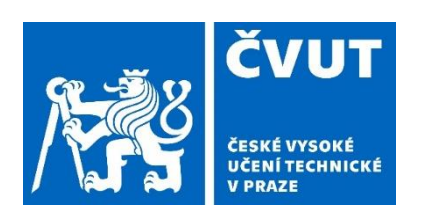

### Tým PES

### 1) Správci PES (MIS, AEDO)

- Ing. Marie Marková
- Mgr. Lucie Nová
- Mgr. Marcela Hronková

#### 2) Jak správce PES kontaktovat?

 Prostřednictvím Helpdesku ČVUT: <u>https://helpdesk.cvut.cz</u>

Komponenta: 3 – PES – Portál ekonomických služeb

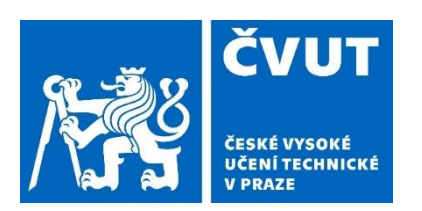

 Role přiděluje za fakultu či součást v subsystému Usermap/Role osoba s rolí:

T-IDM-XX000-PRIPRAVAR-ROLI

#### Role pro pracovní cesty

#### SC – Administrátor

Max práva v modulu za součást: založit, editovat, stornovat, předat, schválit a podepsat organizačně - za VP, ZST a cestujícího na pracovišti Název role: T-AEDO-XX000-SC-ADMIN

#### SC – Přípravář

Právo vytvořit záznam za uživatele (cestujícího) s vazbou na pracoviště a podřízené pracoviště: založit, editovat, stornovat, vyplnění vyúčtování.

Název role: T-AEDO-XXXXX-SC-PRIPRAVAR

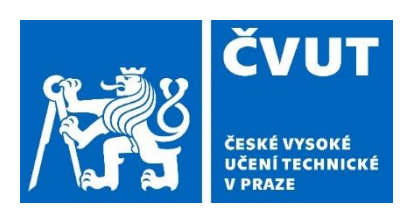

#### SC - Přípravář pracoviště

Právo vytvořit záznam za uživatele s vazbou na pracoviště, NE na podřízené pracoviště: založit, editovat, storno, vyplnění vyúčtování za jiného zaměstnance.

Název role: T-AEDO-XXXXX-SC-PRIPRAVAR-PRACOVISTE

#### SC – Pojištění

Potvrzuje zajištění pojištění na zahraniční PC.

Název role: T-AEDO-XXXXX-SC-POJISTENI

#### SC - Schvaluje doprava

Schválení služebního vozidla na pracoviště.

Název role: T-AEDO-ZZZZZ-SC-SCHVALUJE-DOPRAVA

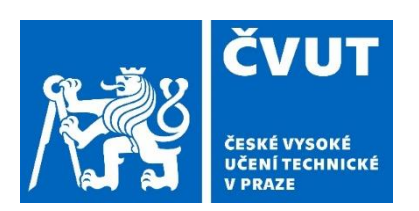

#### SC - Schvaluje tuzemské hlavní

Hlavní schvalovatel tuzemské cesty za součást

Název role: T-AEDO-XX000-SC-SCHVALUJE-THLAVNI

#### SC - Schvaluje zahraniční hlavní

Navrhuji - Hlavní schvalovatel zahraniční cesty za součást

Název role: T-AEDO-XXX00-SC-SCHVALUJE-ZHLAVNI

#### SC – Stravenky

Vidí měsíční seznam pracovních cest zaměstnanců za správní oddíl (SO). Právo připravit importní dávku

Stravenky do EGJE za pracoviště

Název role: T-AEDO-XX000-SC-STRAVENKY

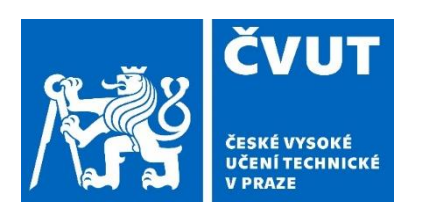

#### SC - Stravenky- čtení

Vidí měsíční seznam pracovních cest zaměstnanců za pracoviště.

Název role: T-AEDO-XXXXX-SC-STRAVENKY-READ

#### SC - kontrola vyúčtování pracoviště

Kontrola vyúčtování PC za pracoviště.

Název role: T-AEDO-XXXXX-SC-KONTROLA-VYUCTOVANÍ

#### SC - Účetní tuzemská schválit

Oprávnění schválit vyúčtování tuzemské cesty za součást.

Název role: T-AEDO-ZZZZZ-SC-UCET-TSCHVALIT

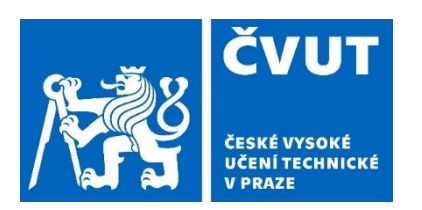

### Role a práva pro modul Pracovní cesty

#### SC - Účetní zahraniční schválit

Oprávnění schválit vyúčtování zahraniční cesty za součást.

Název role: T-AEDO-ZZZZZ-SC-UCET-ZSCHVALIT

- Práva pro čtení záznamů v modulu Pracovní cesty mají automaticky přidělené tyto role:
  - Business role: Vedoucí pracoviště (VP), Zástupce vedoucího (ZST), Tajemník (součásti, pracoviště)

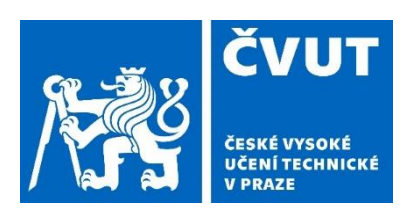

#### Zjednodušené Workflow pro Cestovní příkaz (Před cestou)

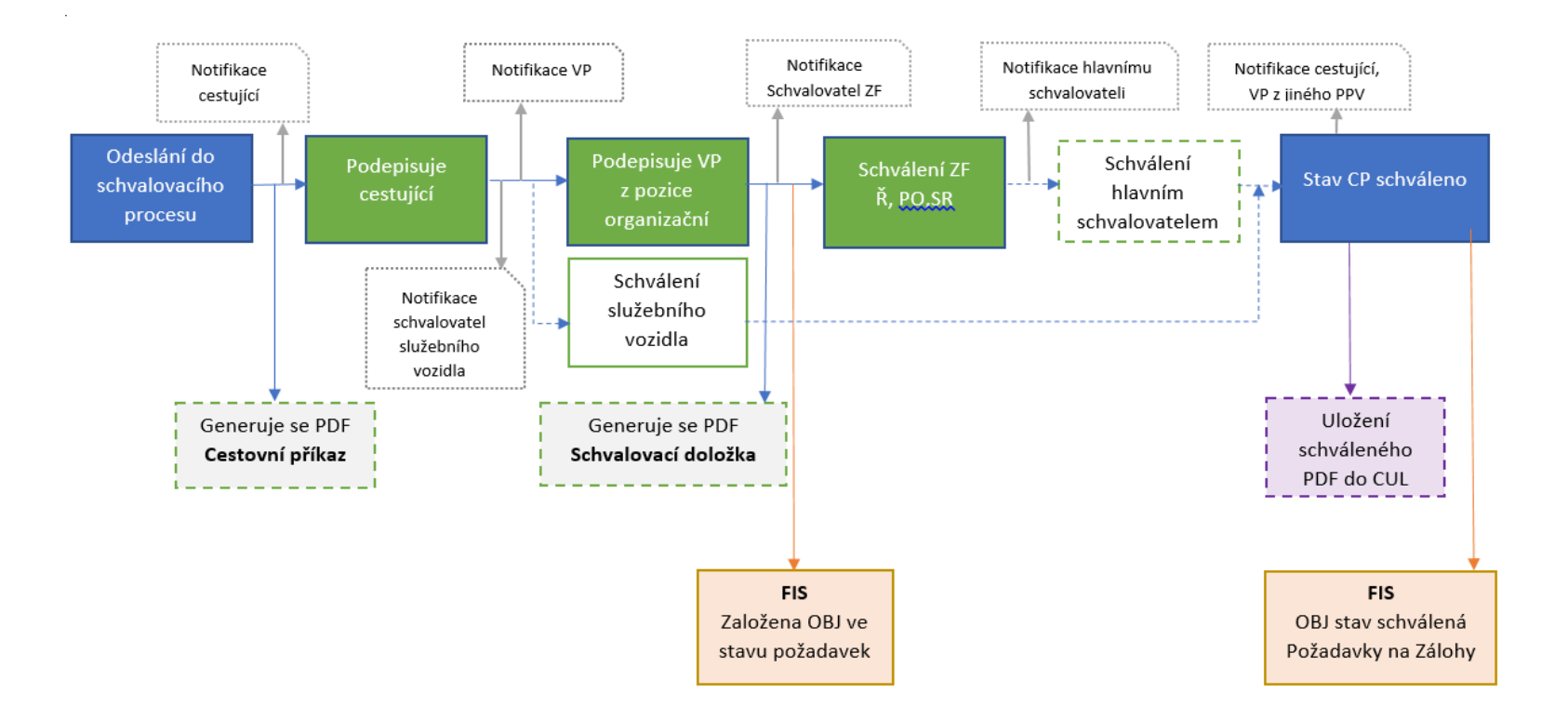

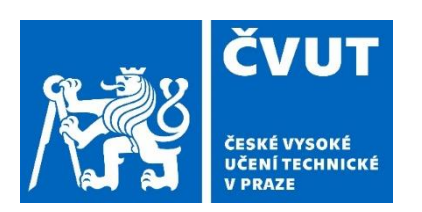

#### Změna názvu modulu – nově: Pracovní cesty (zkratka PC)

- PC Před cestou = Cestovní příkaz
- PC Po cestě = Návrh vyúčtování pracovní cesty

#### Podpis cestujícího

- Nově podepisuje Cestovní příkaz před cestou i cestující.
- Podepsáním potvrzuje, že s danou pracovní cestou a na ní dohodnutými podmínkami souhlasí.

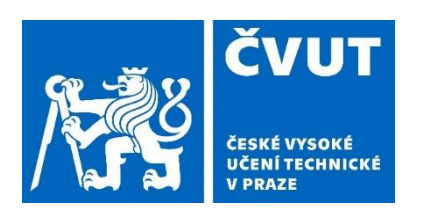

#### Přehled - nové záložky:

#### K dopracování

- Vidí ji uživatelé s rolí SC Přípravář
- Zobrazují se v ní PC, které má přípravář k vyřízení = k dopracování

#### Cestovní pojištění

- Vidí ji uživatelé s rolí SC Pojištění
- Zobrazují se v ní pouze zahraniční cesty

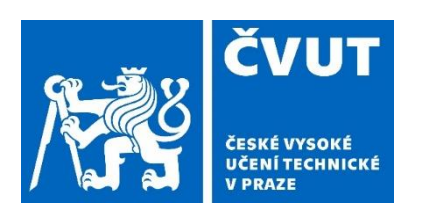

#### Přehled - záložka Spolucestuji:

- Řidičům z povolání se v uvedené záložce nově zobrazuje sekce, ve které vidí PC osob, které mají ve svém cestovním příkazu použito Služební vozidlo s řidičem a kde je daná osoba uvedená jako řidič.
- Řidič má možnost si tyto cesty zkopírovat.

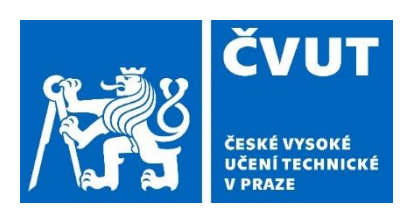

#### Přehled - zobrazené sloupce

- Akce (volby pro práci se záznamem ikony se zobrazují dle práv uživatelů k záznamům)
- ID PC číslo PC získané při založení cesty
- Kód PC kód získaný po odeslání do schvalovacího procesu
- Typ PC Tuzemská / Zahraniční
- DPP možnost vyfiltrování osob s DPP
- Cestující
- Státy
- Místa jednání
- Termín PC Od
- Termín PC Do
- Určený DP (dopravní prostředek)

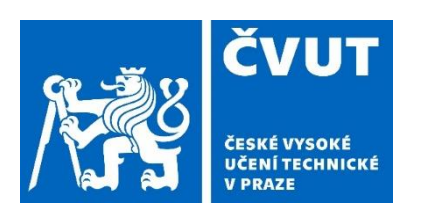

- Informace (ikony) stav Zálohy, Cestovního pojištění, Vrácení k editaci
- Stav
- Cena celkem

- Seznam skryté sloupce (možnost zobrazení po zaškrtnutí vybraného pole)
  - Číslo NS
  - Typ akce
  - Akce / Zakázka
  - Komplexní položka
  - Číslo OBJ FIS
  - Zkráceno

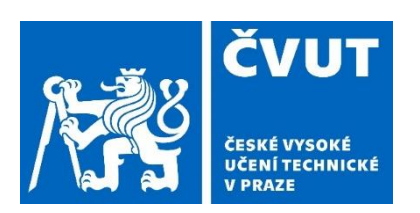

#### Možnosti práce se seznamem:

- Filtrování v jednotlivých sloupcích.
- Uspořádání sloupců dle vlastní volby (možnost přesunu jednotlivých sloupců).
- Vytvoření vlastních záložek dle zvolených filtrů.
- Zobrazení sloupců / skrytí sloupců.
- Export seznamu do xls.

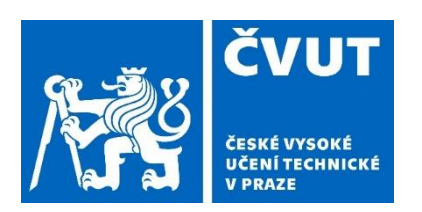

#### Filtry nad seznamem

- Možnost rozšířeného filtrování ve všech záložkách (kromě záložky Vyřizuji).
- Zobrazení filtru pomocí tlačítka Zobrazit filtr (vpravo nad seznamem PC).
- Filtry obsahují sekce:
  - Pracovní cesta (Vytvořeno v rozmezí, Řidič u služebních aut)
  - Účel cesty (Účel cesty, Popis účelu)
  - Pojištění (Zajištěno / Nezajištěno)
  - Záloha (Stav zálohy, Datum požadovaného vyplacení)
  - Schvalovatelé (Schvalovatel, Typ schvalovatele, Stav schvalování, Schvalování v rozmezí)
  - Finančně vypořádán (Ano / Ne)

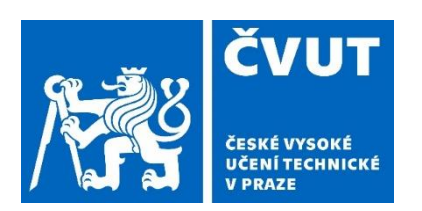

#### Obecné novinky

- Miniformuláře
  - Některé údaje se do záložek zadávají prostřednictvím tzv. Miniformulářů = po zmáčknutí tlačítka Vytvořit nový se otevře menší okno, do kterého se zadají potřebné údaje. Po jeho uložení a zavření se údaje uloží na záložku.

#### Povinné údaje

 Jsou označené tučným písmem a hvězdičkou. Bez jejich vyplnění není možné formulář uložit.

#### Zkrácení PC

- Po schválení PC je cestu možné zkrátit pomocí tlačítka Zkrátit.
- Zkrácení schvaluje vedoucí pracoviště.

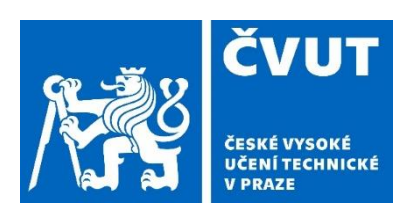

#### Vymazat záznam, Storno, Neuskutečnit

- Vymazat záznam
  - Lze do doby než je PC odeslána do schvalovacího procesu
- Storno
  - Lze provést po dobu, kdy je PC ve schvalovacím procesu
  - Storno není schvalováno
- Neuskutečnit
  - Pokud je cesta ve stavu Schváleno a neproběhla je třeba zmáčknout tlačítko Neuskutečnit
  - Mohou nastat dva stavy:
    - Neuskutečněná s výdaji (zaměstnavatel zaplatil před cestou např. letenku, Vložné na konferenci ...). Schvaluje účetní referentka a vedoucí pracoviště.
    - Neuskutečněná bez výdajů schvaluje vedoucí pracoviště.
  - Jakmile přejde cestující k vyúčtování, již není možné cestu Neuskutečnit

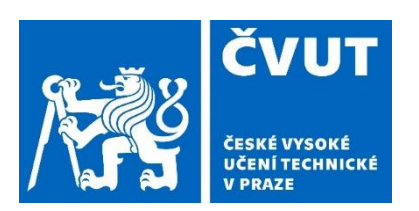

#### Informace nad záložkami konkrétní pracovní cesty

- Nad záložkami PC jsou viditelné tyto informace:
  - Typ PC
    - Tuzemská, Zahraniční
    - Tuzemská DPP, Zahraniční DPP
  - ID PC
  - Kód PC
  - Stav PC
  - Nyní má ke schválení
    - Zobrazuje se role Vedoucí pracoviště, Příkazce operace …
    - Po najetí myši na roli se v tooltipu zobrazí konkrétní jméno schvalovatele, který může v daný okamžik schválení provést
  - Informace
    - P = informace o stavu Cestovního pojištění
    - Z = informace o stavu Zálohy
    - Kulatá šipka = informace o Vrácení k editaci
    - Peníze = informace o Finančním vypořádání

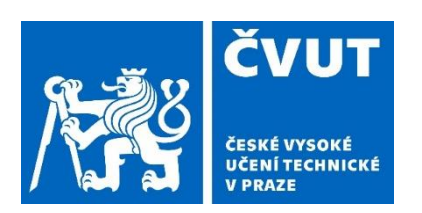

#### Založení PC

- Osoby s PPV (HPP, DPČ, DPP) jsou v jednom číselníku.
- PC může založit:
  - Cestující sám
  - Osoba s rolí SC Přípravář
  - Vedoucí pracoviště
- Pokud má cestující více PPV, osoby s rolí SC\_Přípravář a Vedoucí pracoviště mohou zakládat a vidět pouze záznamy z pracoviště, pro které mají přidělenou roli.
- Za osoby s DPP vždy zakládá a vyúčtovává PC osoba s rolí SC Přípravář.
  - Nově se k těmto záznamům dotahuje Vedoucí pracoviště dle osoby, pro kterou je PC zakládána (v případě, že má přípravář roli na celou součást).

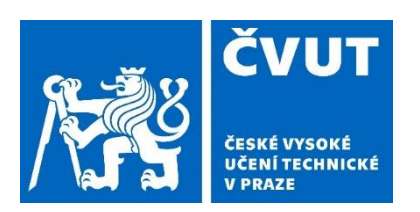

### Záložky – Před cestou

- Při zakládání PC jsou zobrazené tyto záložky:
  - Hlavička
  - Před cestou
  - Před cestou zdroje
  - Před cestou úhrady
  - Ostatní
  - Přílohy

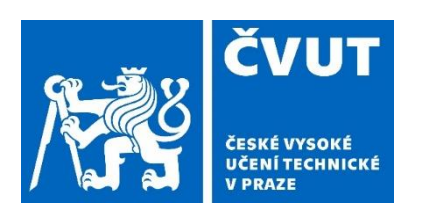

#### Záložky – Po cestě

- Po přechodu k vyúčtování se zobrazí další záložky:
  - Po cestě
  - Po cestě zdroje
  - Celkové náklady PC
  - Zpráva z pracovní cesty

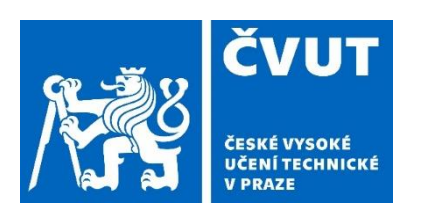

#### Je určená pro:

- 1) Zadání základních informací
- 2) Rychlý přehled o pracovní cestě

### 1) Zadání základních informací

- Volba typu PC Tuzemská / Zahraniční
- Jméno cestujícího (zobrazení jeho Pracovního kalendáře)
- Volba pracoviště (pokud má cestující na ČVUT více PPV)
- Volba PPV (pokud má cestující více PPV na jednom pracovišti)
- Nově se automaticky dotahuje:
  - Bydliště cestujícího
  - Místo výkonu práce

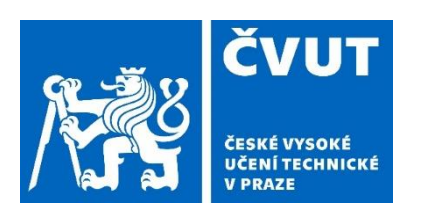

### 2) Rychlý přehled o pracovní cestě

- Po odeslání ke schválení před cestou se zobrazí sekce Před cestou
  - Do ní se ze záložky Před cestou dotáhnou vždy tyto informace:
    - Počáteční místo místo, datum, čas
    - Konečné místo místo, datum, čas
    - Místo jednání / Účel cesty
    - Dopravní prostředek
  - Další informace pole se zobrazí pouze v případě, že jsou na záložce Před cestou zadané:
    - Přerušení cesty termín, důvod (pokud je zadané v itineráři)
    - Ostatní DP (dopravní prostředky)
    - Spolucestující
    - Kapesné

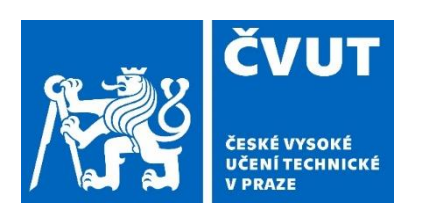

- Po odeslání ke schválení po cestě se zobrazí sekce Po cestě změny.
  - Zobrazí se pouze pole, které byly na záložce Po cestě změněny.
  - Současně se také zobrazí pole Důvod, kde je uvedeno, proč k daným změnám došlo.
  - Pokud na záložce Po cestě žádné změny nebyly provedeny, je sekce prázdná – zobrazuje se pouze info hláška o tom, že nebyly žádné změny provedené.

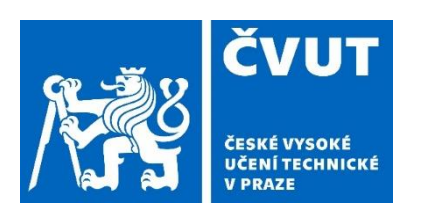

#### Tuzemská cesta

- Po uložení Hlavičky (tlačítko Pokračovat) se zobrazí schvalovatelé:
  - Vedoucí pracoviště před cestou
  - Hlavní schvalovatel před cestou
- Po přechodu k vyúčtování se zobrazí schvalovatelé znovu:
  - Vedoucí pracoviště po cestě
  - Hlavní schvalovatel po cestě
    - Pokud dojde ke změně schvalovatele, do pole označené po cestě se dotáhne nové jméno.

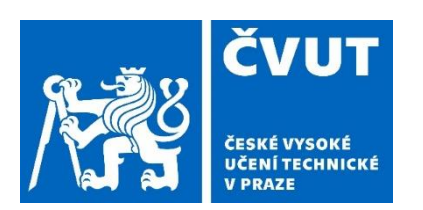

#### Zahraniční cesta

- Po uložení Hlavičky (tlačítko Pokračovat) se navíc oproti tuzemské cestě zobrazují sekce:
  - Cestovní pas / vízum
    - Zadání čísla pasu a jeho platnosti
    - Zadání platnosti víza
  - Cestovní pojištění
    - Cestující již nemá možnost volby, zda se pojistí sám nebo zda ho pojistí zaměstnavatel.
    - ČVUT má uzavřenou smlouvu s pojišťovnou ERV pro všechny zaměstnance nyní platí stejná pravidla. Zaměstnance pojišťuje vždy zaměstnavatel dle dohodnutých podmínek s pojišťovnou.

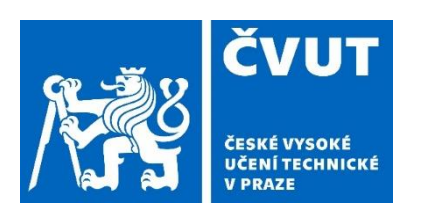

### Cestovní pojištění

- V sekci je automaticky dotažené číslo pojistné smlouvy.
- Cestující si zde může stáhnout:
  - Kartičku cestovního pojištění
  - Mobilní aplikaci pojišťovny ERV
- Pokud je třeba, zaškrtne cestující pole:
  - Dlouhodobé chronické onemocnění (info v otazníku u pole)
  - Rizikové činnosti (info v otazníku u pole)
- Sekce také obsahuje pole:
  - Komentář pojištění (určeno pro komentář cestujícího)
  - Komentář pojistitel (určeno pro komentář osoby s rolí SC\_Pojištění)

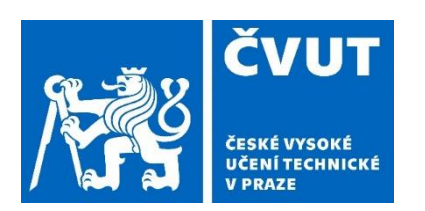

- Po schválení PC se na záložce Hlavička automaticky doplní:
  - Pojistné na osobu a den
  - Celková cena pojištění cesty
- Cena pojištění není vyplněná v případě, že:
  - Místo jednání / Stát = válečná zóna (případně min jeden stát, kterým cestující projíždí, je válečnou zónou)
  - Je zaškrtnuto pole Dlouhodobé chronické onemocnění
  - Je zaškrtnuto pole Rizikové činnosti
  - V těchto případech obdrží osoba s rolí SC\_Pojištění notifikační e-mail. Cenu na osobu a den pro konkrétní PC zjistí u kontaktní osoby pojišťovny a do PC následně zapíše.
  - Dokud není vyplněná cena za Cestovní pojištění, nelze přejít k vyúčtování pracovní cesty.

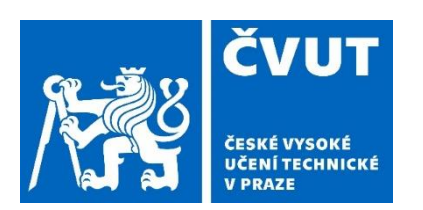

- Zpracování Cestovního pojištění provádí:
  - Kompetentní osoba z Rektorátu 1x měsíčně. Připravuje:
    - Reporty pro pojišťovnu
    - Importní dávku do systému FIS, kde dojde k rozdělení nákladů na jednotlivé součásti.
  - Do Reportu jsou započítávané:
    - Veškeré zahraniční cesty, které proběhly nebo byly započaté v předchozím měsíci.
  - Do Reportu nejsou započítávané:
    - Cesty, které mají stav Storno, Storno systémem a Neuskutečněná (s výdaji, bez výdajů).
    - Dny s 24 hodinovým přerušením cesty.

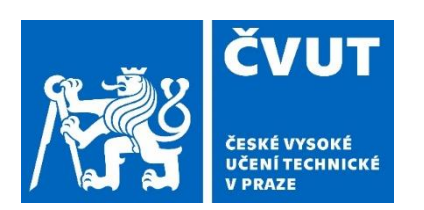

- Je rozdělená na dvě části:
  - 1) Horní část:
    - Slouží k vyplnění povinných údajů, které jsou potřebné pro výpočty probíhající ve spodní části.
  - 2) Dolní část:
    - Dochází v ní k upřesnění zadaných údajů.
    - Probíhají v ní výpočty.
    - K otevření dolní části dojde až po vyplnění všech povinných údajů po zmáčknutí tlačítka Pokračovat.
    - Pokud následně dojde k úpravám v horní části (datum, čas, místo jednání....), spodní část se uzavře a k jejímu opětovnému otevření dojde opět až po vyplnění všech povinných údajů a zmáčknutí tlačítka Uložit.

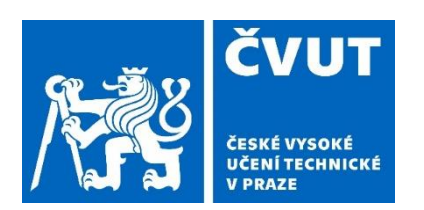

### 1) Horní část

- Obsahuje sekce:
  - Počátek a konec cesty
  - Místa jednání (hraniční přechody, průjezdní místa)
  - Účel cesty
  - Dopravní prostředek
  - Spolucestující

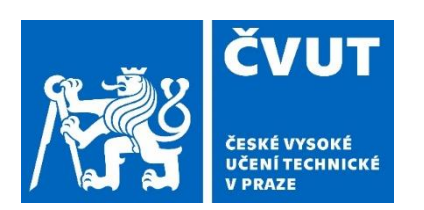

#### Počátek a konec cesty

- Jako počátek a konec cesty se automaticky dotahuje Praha, je možné změnit
- Datum a Čas

#### Místa jednání (hraniční přechody, průjezdní místa)

- Stát, Město
- Název organizace (společnost, firma .... př. ČVUT v Praze)
  - Již není číselník, zadává se ručně.
- Pracoviště (konkrétní pracoviště př. FEL, katedra fyziky)
- Osoba (konkrétní osoba př. lng. Jan Vomáčka)
- Pouze průjezd průjezdní místa, slouží k určení přesné trasy
- Hraniční přechod zobrazuje se pouze u zahraničních PC
  - Při jeho zadání se zobrazí v ltineráři v poli hranice jako konkrétní hraniční přechod
  - Pokud je v Místech jednání zadaný pouze jeden hraniční přechod, zobrazí se v Itineráři jak při cestě tam, tak při cestě zpátky.

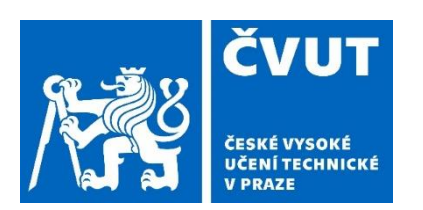

- Průjezdní body a Hraniční přechody jsou na seznamu Míst jednání označené fajfkou ve sloupcích umístěných vpravo.
- Pokud je zadaných více Míst jednání, je třeba je seřadit v pořadí, v jakém budou navštívena = ve stejném pořadí se následně vygenerují v ltineráři.
  - Změnu pořadí je možné provést pomocí myši a šipek umístěných ve sloupci Akce.

#### Účel cesty

- Obsahuje pole:
  - Místo pokud je zadané pouze jedno Místo jednání, zobrazí se automaticky. V případě více Míst jednání, je třeba místo vybrat.
  - Účel
  - Název Konference (již není číselník, zadává se ručně)
  - V rámci
  - Popis
- Ke každému Místu jednání je nutné zadat Účel cesty.

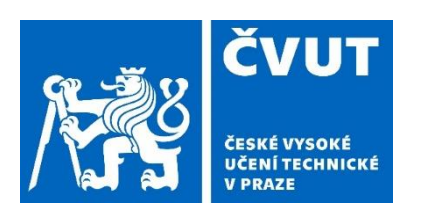

#### Dopravní prostředek

- Určený DP
  - Hlavní dopravní prostředek
- Ostatní DP
  - Možnost přidat více DP
- Do sekce je třeba zadat všechny dopravní prostředky, které bude cestující na cestě používat. Číselník v ltineráři je omezený dle zde zadaných DP.
- Do ltineráře se automaticky doplní Určený DP. Změnu na konkrétním řádku na jiný DP je třeba provést ručně.
- V číselníku je nově přidaná možnost volby Auto z půjčovny s řidičem.
- Vozidla vlastní i služební je možné přidat jak do Určeného DP, tak do Ostatních DP.
  - V Ostatních DP nově probíhá kontrola na platnost řidiče (cestujícího) i platnost zadaného auta.

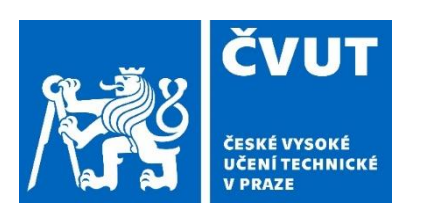

- V případě, že jsou na cestě použitá dvě auta vlastní (jedno je zadáno v Určeném DP, druhé v Ostatní DP), jsou cestovní náhrady vypočítávány z údajů auta zadaného v Určeném DP. Nepočítá se pro každé auto zvlášť.
- Služební auto při zadávání řidiče nově probíhá také kontrola na zadané NEP řidiče. Pokud má řidič nějakou NEP zadanou, nelze ho v daném termínu k autu přiřadit, schvalovatel vozidla je upozorněný hláškou.
- Vozidla soukromá i služební jsou v PC nabízena dle pravidel popsaných v prezentaci k Autoprovozu.
  - Nově se mezi nabízenými auty nabízí i auta neplatná ta ale nelze vybrat, jsou označeny světlým písmem a je u nich zkratka údaje, který je v Autoprovozu neplatný (TP, PR, HP). Po úpravě v AP dojde k jejich zaktivnění i v PC.
- Nově musí být Vozidla i Řidiči (cestující) v Autoprovozu evidováni jako Aktivní a Platní. Pokud v AP tyto podmínky nesplňují nebo nejsou údaje správně zadané, nelze na pracovní cestě auto použít.
  - Více je popsané v prezentaci týkající se AP, kterou příslušné osoby obdržely.

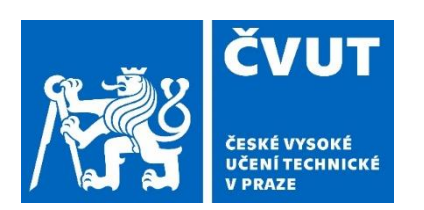

#### Spolucestující

- Lze přidat jakéhokoliv zaměstnance nebo studenta ČVUT i cizí osobu.
- Cizí osoby již nejsou ukládané do číselníku. Pokud není jméno nalezeno v číselníku, je uloženo tak, jak je napsáno v příslušné kolonce.

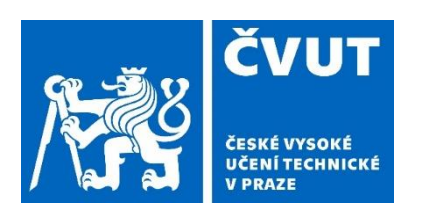

### 2) Dolní část

- Obsahuje sekce:
  - Itinerář
  - Krácení stravného
  - Kapesné (pouze u zahraničních cest)
  - Předpokládané výdaje během cesty
  - Předpokládané výdaje celkem
  - Kurzy
  - Požadavek na zálohy

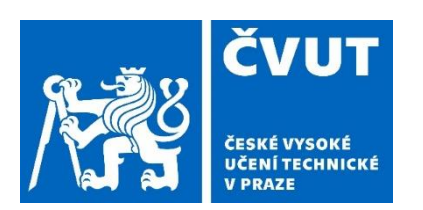

- Itinerář
  - Úpravy se provádí po jednotlivých řádcích.
  - Nabídka u názvu Akce
    - Vytvořit nový přidání 1 nového řádku
    - Přidat více řádků přidání řádků dle uvedeného počtu
    - Smazat vše vymazání celého itineráře
    - Generování dle míst jednání nové vygenerování itineráře
    - Export do xls možnost exportu itineráře do Excelu
  - Ikonky ve sloupci Akce:
    - Šipky za pomocí myši slouží k přesunu řádků
    - Tužka
      - Otevření řádku pro provádění úprav
      - Uložení řádku
    - Popelnice mazání řádků
    - Stránky kopírování řádků

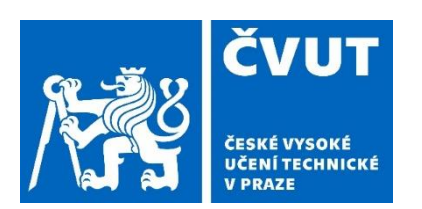

- Datum a čas v prvním a posledním řádku je nastavený dle údajů uvedených v horní části záložky – nelze zadat dřívější odjezd nebo pozdější příjezd. Úpravy je třeba provést v horní části – do ltineráře se následně po uložení dotáhnou automaticky.
- Nově je třeba do Itineráře zadat:
  - Přesné místo / adresu odjezdu a příjezdu (viz text v závorkách v prvním a posledním řádku)
  - Přesné místo hraničního přechodu (viz text v závorkách v poli se slovem hranice)
    - Pokud je hraniční přechod zadaný v horní části PC, do ltineráře se vygeneruje automaticky.
- U dopravního prostředku Auto vlastní se zobrazuje navíc sloupec
  Nezapočítávat dopravu.
  - Po jeho zaškrtnutí nedojde k výpočtu cestovních nákladů Amortizace, PHM. Km je možné nechat zadané dle skutečnosti.

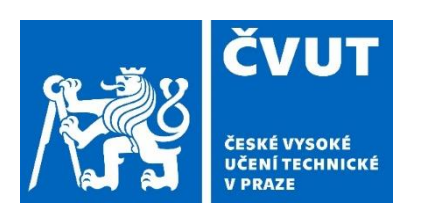

- Přerušení cesty pokud je v ltineráři zadané přerušení a současně jsou v době přerušení uvedené Km (a není zaškrtnuto Nezapočítávat dopravu) – dojde k výpočtu PHM a Amortizace. K výpočtu Stravného a Kapesného nedojde.
  - Dle aktuálně platného Zákoníku práce má cestující v době přerušení nárok na Cestovné – ve výši jako kdyby k přerušení nedošlo, nemá však nárok na Stravné a Kapesné.

#### Kapesné

Nově je možné zadat jakoukoliv výši Kapesného v rozpětí 1 – 40 %.

#### Požadavek na zálohy

 Nově si cestující nemůže zadat zálohu vyšší než jsou Předpokládané výdaje celkem. Pokud je součet zadaných částek vyšší, nelze zálohu uložit a cestující je upozorněný hláškou.

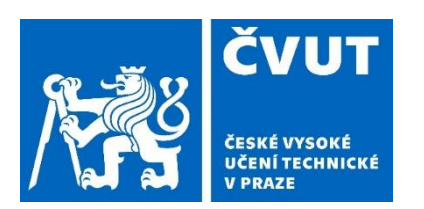

- K přepočtu na 100 % výdajů dojde i v případě, že cestující zvolí zálohu v jiné měně než je uvedená v dané sekci s výdaji.
- Pokud cestující nepožaduje zálohu, je třeba v této sekci zaškrtnout větu: "Po dohodě se zaměstnavatelem cestující nepožaduje zálohu."
  - Po jejím zaškrtnutí se tabulka pro zadávání záloh skryje, zobrazená zůstane pouze tato věta.
- Ostatní sekce na záložce Před cestou pracují stejně jako v systému MIS.
  - Krácení stravného
  - Předpokládané výdaje během cesty
  - Předpokládané výdaje celkem
  - Kurzy

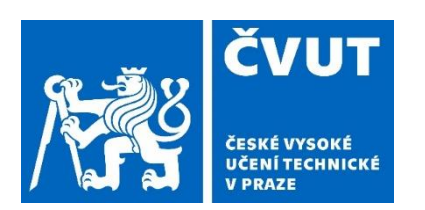

#### Ukládání údajů

- V sekcích, kde je třeba údaje po úpravách ukládat, je umístěno tlačítko Uložit (horní část záložky Před cestou, Kapesné a Krácení stravného).
- V ostatních sekcích dochází k ukládání při zadávání.

#### Automatické propočítávání nákladů

 Po provedení změn a jejich uložení v jednotlivých sekcích dochází k automatickému přepočítávání nákladů v sekci Předpokládané výdaje celkem.

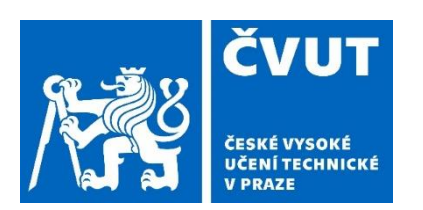

#### Skrývání sekcí

- Na záložce Před cestou je možné skrýt jednotlivé sekce:
  - Všechny najednou pomocí tlačítka Sbalit vše umístěného vlevo nahoře.
  - Každou zvlášť pomocí šipky umístěné vlevo vedle názvu sekce.
- Po sbalení zůstane viditelné pouze pole s názvem sekce.
- Následně je možné rozbalit vše najednou nebo jednotlivě.

#### Zadávání cesty s pomocí mapy

- Cesty je možné naplánovat také na mapě pomocí tlačítka
  Naplánovat trasu na mapě umístěného v pravém horním rohu.
- Podrobný popis najdete v přiloženém návodu.

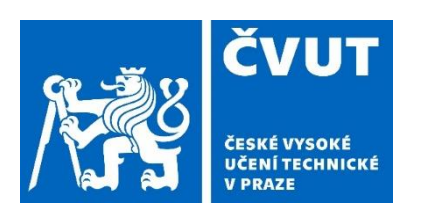

### Pracovní cesty – záložka Před cestou - zdroje

Záložka obsahuje:

- Předpokládané výdaje celkem
  - Rozpis jednotlivých nákladů na cestu.
  - Červeně jsou označené částky, které nejsou rozepsané / zadané u žádného z uvedených zdrojů a je třeba je před odesláním do schvalování ještě zadat.

#### Před cestou – zdroje

- Hlavní zdroj
  - Dle určeného hlavního zdroje zapadá PC do FISu (= vyúčtování probíhá na součásti, ze které je Hlavní ZF)
  - Z Hlavního zdroje jsou proplácené Zálohy.
  - Pokud je v PC více zdrojů, je možné jako Hlavní určit kterýkoliv z nich (pomocí tlačítka Hlavní ZF, které je umístěné přímo na detailu zdroje).
- Pojištění
  - Tlačítko Pojištění se automaticky objeví u ZF, který je určený jako Hlavní.
  - Pokud je v PC více zdrojů, je možné také určit, ze kterého má být Cestovní pojištění hrazeno (ZF je uvedený v tabulce, která se následně importuje do FISu).

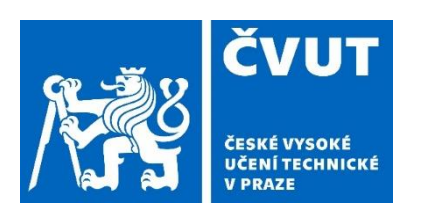

### Pracovní cesty – záložka Před cestou - zdroje

#### Podmínky pro nabízení zdrojů v PC – u ZF musí být:

- Platná zakázka
- Platný rozpočet
  - Vygenerovaný rozpočet Cestovné
- Platní schvalovatelé
- Nově doplněná klasifikace C
  - Kompetentní osoby byly o nutnosti doplnění informovány od správce FIS p. Jaroslava Sainera v dostatečném předstihu.
- Nově může jakýkoliv schvalovatel ZF Řešitel, Příkazce operace, Správce rozpočtu, který má na sobě v daný okamžik schvalovací aktivitu, změnit celý zdroj financování (ZF), ostatní schvalovatele (pokud jich ve FISu uvedeno více).
- Kontrola na platnost ZF i schvalovatele probíhá nově i při zmáčknutí schvalovacího tlačítka. Pokud již není v daný okamžik ZF či schvalovatel platný, nepodaří se mu záznam schválit.

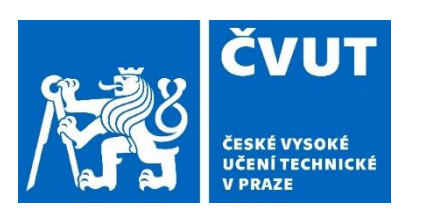

### Pracovní cesty – záložka Před cestou - úhrady

#### Úhrady (výdaje, které hradí zaměstnavatel za zaměstnance před cestou)

- Pro tyto úhrady je nově vyčleněná samostatná záložka.
- Záložka je otevřená po celou dobu cesty až do stavu Ukončená:
  - Je možné vkládat nové řádky, dodatečně vyplnit formulář, příp. zadanou úhradu smazat.
  - Změny může provádět cestující, přípravář, vedoucí pracoviště, účetní refentka.
  - Po uložení se změny promítnou do záložky Přílohy.
- Připravený formulář je možné využít jak pro platby v rámci ČR, tak pro platby v zahraničí.
  - Dle volby v prvním poli Platba (Zahraniční nebo V rámci ČR) dojde ke změně povinných údajů týkající se českých a anglických názvů.
  - Dle volby v poli Forma úhrady (Platební kartou, Převodem, Šekem) se nastaví další povinná pole potřebná pro daný zvolený způsob platby.
- Zdroj financování nově cestující vybírá stejným způsobem jako v záložce Před cestou – zdroje (prostřednictvím číselníků). Již nevypisuje ručně.
- Po vyplnění a uložení formuláře je možné ho také vytisknout.
- Podpisy je nutné zajistit od schvalovatelů ručně.

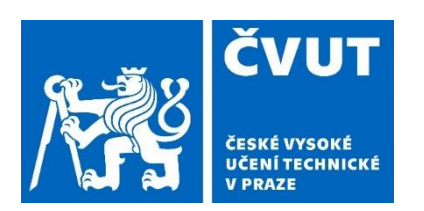

### Pracovní cesty – záložka Ostatní

Záložka obsahuje:

#### Přehled dnů před cestou

 Předpokládané náklady na Stravné, Kapesné a případně Cestovní náhrady rozepsané po jednotlivých dnech.

#### Přehled dnů po cestě

 Skutečně náklady na Stravné, Kapesné a případně Cestovní náhrady rozepsané po jednotlivých dnech– zobrazuje se až po přechodu k vyúčtování (= po cestě).

#### Obecné poznámky

- Uloženou poznámku může zpětně editovat nebo smazat pouze její autor (cestující, přípravář, vedoucí pracoviště, účetní referentka).
- Poznámek může být uloženo více.
- Sekce je otevřená po celou dobu trvání PC = až do stavu Ukončeno.

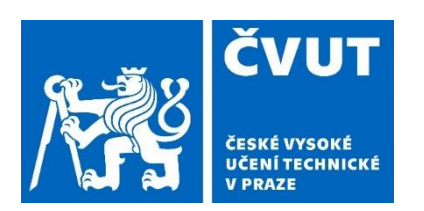

### Pracovní cesty – záložka Přílohy

Záložka obsahuje sekce:

- Pracovní cesta
  - Uložené PDF schváleného Cestovního příkazu (s podpisovými doložkami schvalovatelů ZF) – Před cestou
  - Uložené PDF schváleného Návrhu na vyúčtování Po cestě
  - Košilka na doklady hlavičkový papír se jménem a kódem PC určený pro nalepení dokladů pro účetnictví. Zobrazí se po schválení PC před cestou ve stavu Schváleno.

#### Obecné přílohy

- Možnost vkládat jakékoliv přílohy přímo na záložce Přílohy po celou dobu trvání PC až do stavu Ukončená.
- Právo vkládat přílohu má cestující, přípravář, vedoucí pracoviště, účetní referentka.
- Likvidační listy
  - Obsahuje link na uložený LL a podpisovou doložku LL.

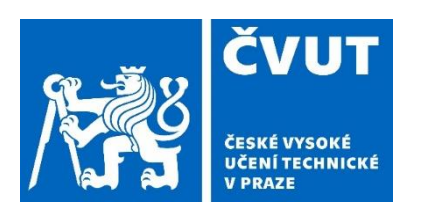

### Pracovní cesty – záložka Přílohy

- Ostatní sekce se zobrazují pouze, pokud je na jednotlivých záložkách PC vložený nějaký doklad:
  - Před cestou úhrady
  - Doklady PHM
  - Směna peněz
  - Výdaje během cesty
  - Zpráva o služební cestě

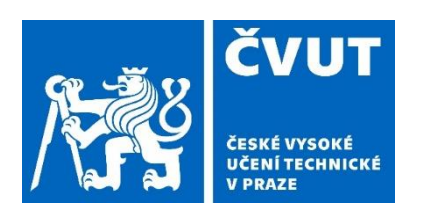

### 1) Horní část

- Obsahuje sekce:
  - Počátek a konec cesty
  - Místa jednání (hraniční přechody, průjezdní místa)
  - Účel cesty
  - Dopravní prostředek
  - Spolucestující
  - Důvod změny

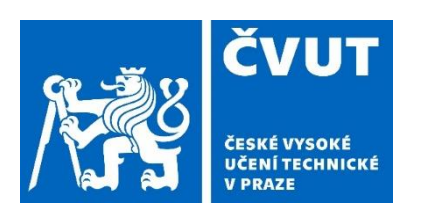

Změny na záložce Po cestě – horní část:

#### Spolucestující

 Možnost editace zadaných spolucestujících, případně zadání nového – dle skutečnosti

#### Pole Důvod

 Pokud dojde ke změně v horní části záložky (základní povinné údaje), zobrazí se uvedené pole – uvedení důvodu je povinné.

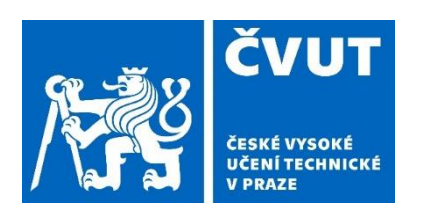

### 2) Dolní část

- Obsahuje sekce:
  - Itinerář (s tabulkou pro zadání PHM)
  - Krácení stravného
  - Kapesné (pouze u zahraničních cest)
  - Výdaje během cesty
  - Směna peněz
  - Vyúčtování záloh
  - Výdaje během cesty
  - Celkové vyúčtování PC
  - Kurzy
  - Účetní oprava

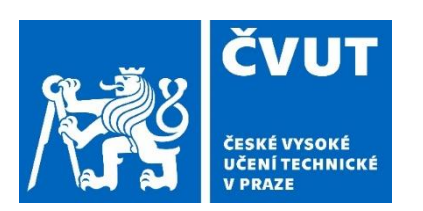

Změny na záložce Po cestě – dolní část:

#### Itinerář

- Do itineráře je možné zadat Přestávku (= po 4,5 hod řízení vozidla je povinná). Přestávka se zadává jako samostatný řádek.
- Itinerář je možné vyexportovat do Excelu (nabídka schovaná pod tlačítkem Akce u Itineráře) a následně ji zpracovat jako Knihu jízd.
- Doklady za nákup PHM se do ltineráře nepřikládají.

#### Doklady PHM

- Po vkládání dokladů je nově vytvořená tabulka pod ltinerářem.
- Tuzemská cesta možnost přiložené pouze 1 dokladu v CZK.
- Zahraniční cesta možnost přiložení 1 dokladu v CZK a 1 dokladu v cizí měně.

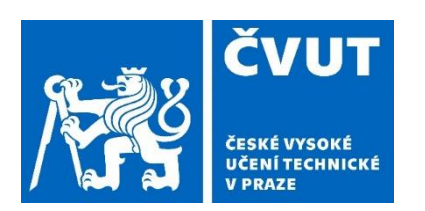

### Pracovní cesty – záložka Po cestě - zdroje

Záložka obsahuje sekce:

- Výdaje během cesty celkem
- Celkové vyúčtování PC
- Zdroje
- Odkaz na likvidační list

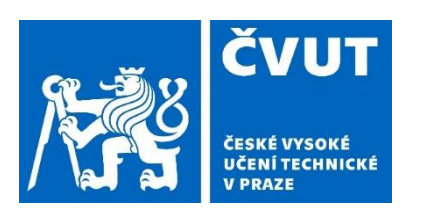

### Pracovní cesty – záložka Celkové náklady PC

- Je určená pro zobrazení celkových nákladů spojených s danou pracovní cestou.
- Obsahuje sekce:
  - Výdaje během cesty AEDO
    - Zadané dle skutečnosti na záložce Po cestě.
  - Náklady evidované ve FISu
    - Dotáhnou se pouze v případě, že je v systému FIS u výdajů spojených s danou cestou uvedený kód cesty.
    - Ke kontrole nákladů ve FISu dochází při přechodu k vyúčtování.
  - Cestovní pojištění
    - Částka zadaná na záložce Hlavička.
  - Ostatní náklady manuálně vkládané údaje
    - Sekce se zobrazuje pouze Účetní referentce při kontrole PC Po cestě.

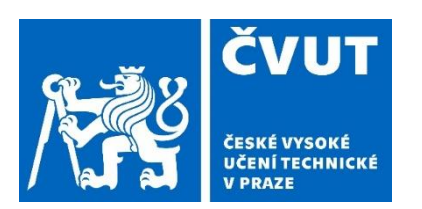

### Pracovní cesty – záložka Celkové náklady PC

- Je možné zadat náklady, které jsou spojené s danou cestou a nejsou nikde evidované.
- Celkové náklady pracovní cesty
  - Součet všech výše uvedených nákladů.

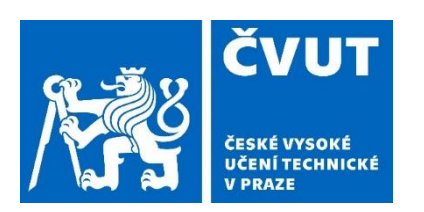

# Pracovní cesty – záložka Zpráva z pracovní cesty

- Záložka obsahuje:
  - Pole pro zapsání krátké zprávy z PC.
  - Sekci pro vkládání příloh.
  - Zpráva je povinná jak pro Tuzemské, tak pro Zahraniční pracovní cesty.

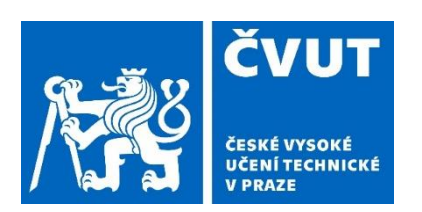

## Pracovní cesty – Úkoly

#### 1) Kontrola zdrojů financování ve FISu

- U zdrojů musí být uvedená klasifikace C.
  - Kompetentní osoby byly o nutnosti doplnění informovány od správce FIS p. Jaroslava Sainera v dostatečném předstihu.
- Vygenerovaný platný rozpočet pro danou zakázku na aktuální rok (pro konkrétní NS – XX000 součást či NS – XXXXX pracoviště)
- Platní schvalovatelé ZF
  - Bez těchto podmínek se ZF či schvalovatelé v PC nenabízí a zdroje nelze uložit (schválit)

### 2) Kontrola údajů v modulu Autoprovoz

 Bez správně zadaných údajů v Evidenci řidičů a Evidenci vozidel není možné na pracovní cestě použít vozidlo.

#### 3) Testování – zkušební pracovní cesty

 Neprovádějte na produkčním prostředí – k tomuto účelu je určené Testovací prostředí !!!!!!

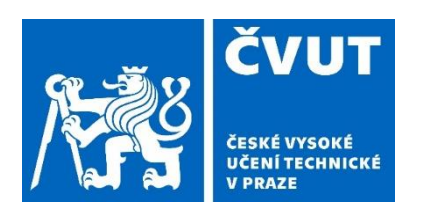

### Přihlášení do AEDO – modul Pracovní cesty

- 1) Portál PES: https://pes.cvut.cz
- 2) Produkční prostředí: Přihlásit se do aplikace
- 3) Testovací prostředí: Vstoupit do testovací verze
- 4) Přihlášení do systému: Uživatelské jméno a heslo ČVUT
- 5) Agendy / sloupec Zaměstnanec / Pracovní cesty